## 斜め寸法線の作成

## 引き出し線が斜めの寸法線を付ける

7

- (1) 寸法を付けたい位置の始点と終点を右クリックする。
- (2)引き出し方向へマウスを移動する。(引き出し 方向は15<sup>°</sup>ピッチ)
- (3) 寸法線を付加する位置をクリック[Lor R]する。
  - 《補足》サブメニュー左端にあるドロップ ダウンリスト( ホ タン)から寸法線の 文字サイズを変更することも出来ます。

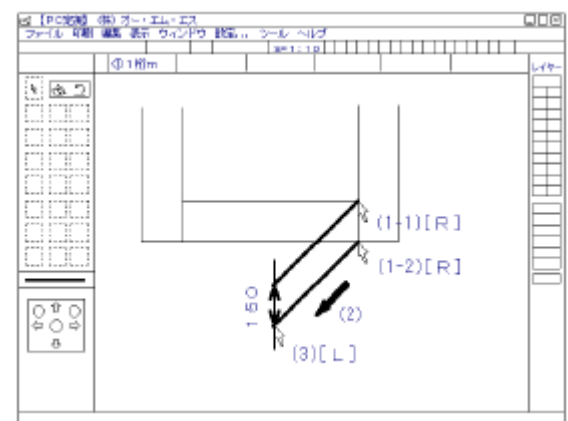

《備考》サブメニュー[ 整数mm]をクリックすると[環境設定]画面が表示されます。 画面の上部、「寸法値の単位」、「寸法値の精度」で寸法値の表記を設定して下さい。

## 角度寸法線の作成

## ・2線の交点角度の寸法線を付ける

- (1)1本目の線を左クリックする。
- (2)2本目の線を左クリックする。
- (3)交点角度の方向ヘマウスを移動する。
- (4) 寸法線を付加する位置をクリック[Lor R] する。

《補足》サブメニュー左端にあるドロップ ダウンリスト( ホ タン)から寸法線の 文字サイズを変更することも出来ます。

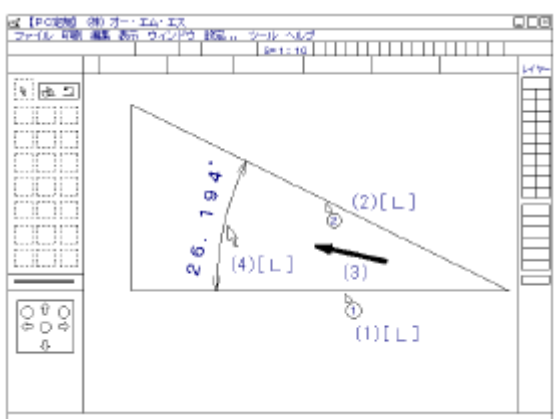